## **ColorNavigator 7**

- 1. AUTOMATICKÉ nastavení ICC profilu monitoru pouze jednoduchým stisknutím tlačítka MODE na monitoru a výběrem požadovaného video-režimu monitoru nebo jednoduše ručním nastavení požadovaných obrazových parametrů monitoru příslušného video-režimu v programu CN7.
- 2. Možnost snadného "ručního" ("okometrického") sladění barev na monitoru s tiskem.
- 3. Rozsáhlá podpora kalibračních senzorů.
- 4. Využití integrovaného kalibračního senzoru v monitorech EIZO nejvyšší řady CG pro automatickou kontrolu a korekci obrazových parametrů.
- 5. Snadná rekalibrace a korekce všech základních (standardních) přednastavených video-režimů SOUČASNĚ pomocí některého z podporovaných kalibračních senzorů.
- 6. Kalibrační software CN7 komunikuje nyní také v českém jazyce, čímž je jeho obsluha snazší než kdykoli předtím.
- 7. Možnost vlastní "customizace" a pojmenování přednastavených video-režimů monitoru.

CN7 AUTOMATICKY vždy zaručí KOREKTNÍ barevnou reprodukci obrazu.

## Software pro správu barev, nastavení obrazových parametrů a kalibraci monitorů zaručující korektní barevnou reprodukci dat pro všechny tvůrčí uživatele.

ColorNavigator 7 je nejnovější kalibrační software pro hardwarovou kalibraci monitorů EIZO řady ColorEdge ve spojení s aplikacemi vyžadujícími správné zobrazení barev v nejrůznějších oborech lidské činnosti:

- úprava fotografií pomocí fotografických editorů
- prohlížení fotografických dat pomocí internetových prohlížečů
- simulace tiskových dat na monitorech tzv. softproofing
- zpracování videa ve speciálních video-editorech, atd.

Tento kalibrační software umožňuje jako první na světě **<u>BEZ použití kalibrační sondy</u>** - pouhým zvolením příslušného video-režimu pomocí tlačítka "MODE" (video-režim) přenést z paměti monitoru na harddisk PC **AUTOMATICKY** odpovídající ICC profil monitoru, který dnes potřebují ke správnému zobrazení barev prakticky všechny známé fotoeditory.

K vytvoření ICC-profilu monitoru tedy není již třeba monitor kalibrovat pomocí kalibrační sondy.

Uživatel si sám podle svých možností (zda má či nemá k dispozici měřící kalibrační sondu) a podle vlastních nároků na přesnost barevné reprodukce může zvolit styl své práce buď v tzv. v základním (**STANDARD**) nebo pokročilém (**ADVANCED**) režimu.

ICC profil monitoru pro fotografické editory/prohlížeče může být tedy dle typu video-režimu vytvořen dvěma základními způsoby:

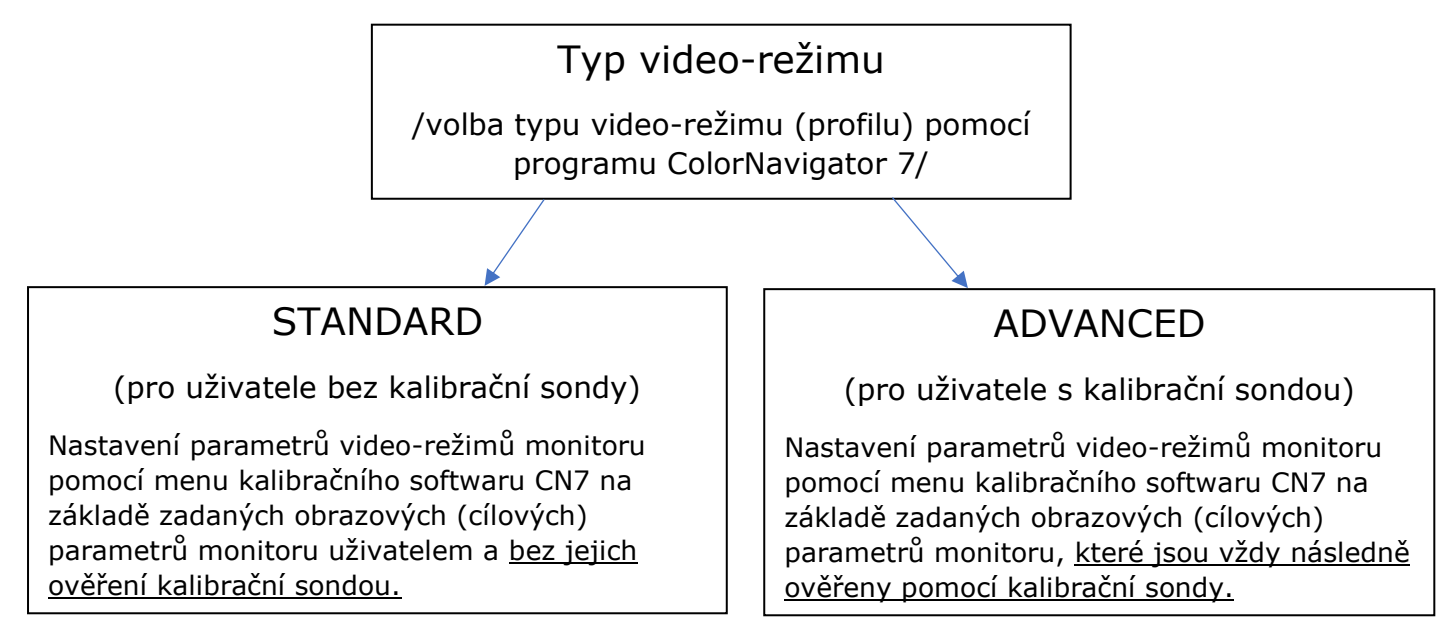

### Základní video-režim (= typ STANDARD, zkratka "STD"):

Tento video-režim je určen pro uživatele, kteří

- a) nepožadují přesnost právě nastavených obrazových parametrů monitoru ověřovat kalibrační sondou
- b) **<u>nemají</u>** k dispozici <u>kalibrační sondu</u> nebo monitor s vestavěnou kalibrační sondou

V tomto režimu může uživatel pomocí programu ColorNavigator 7 ručně a **bez kalibrační sondy** nastavit tyto základní obrazové parametry monitoru:

- Jas = svítivost obrazové plochy (cd/m<sup>2</sup>)
- Bílý bod (v Kelvinech)
- Gradaci obrazu = koeficient gama
- Barevný rozsah = gamut (sRGB, AdobeRGB, Native, atd. ...)

Navíc může uživatel v tomto režimu provádět ručně drobné korekce jasu a bílého bodu pro rychlé "okometrické" sladění barev na monitoru s tiskem.

Novinkou je, že VŽDY po ručním nastavení požadovaných obrazových parametrů monitoru příslušného video-režimu v programu CN7 nebo po výběru jednoho ze základních (<u>standardních</u>) video-režimů monitoru pomocí tlačítka "MODE" na monitoru dojde <u>AUTOMATICKY k nastavení odpovídajícího ICC profilu monitoru</u> pro fotografické editory ve správě barev operačního systému, <u>aniž by bylo nutné provádět kalibraci</u> <u>monitoru</u> pomocí kalibrační sondy.

POZNÁMKA: V případě, že uživatel má k dispozici monitor s integrovaným kalibračním senzorem, pak jej může snadno využít pro pravidelnou kontrolu a korekci nastavených obrazových parametrů monitoru VŠECH jeho základních (standardních) video-režimů SOUČASNĚ.

#### Pokročilý video-režim (= typ ADVANCED, zkratka "ADV"):

Tento video-režim je určen pro uživatele, kteří

- a) požadují přesnost právě nastavených obrazových parametrů monitoru <u>ověřovat</u> kalibrační sondou
- b) požadují pravidelnou kontrolu nastavených obrazových parametrů monitoru pomocí kalibrační sondy
- c) mají k dispozici kalibrační sondu nebo monitor s vestavěnou kalibrační sondou

V tomto režimu může uživatel pomocí programu ColorNavigator 7 a <u>VŽDY výhradně pomocí</u> <u>kalibrační sondy</u> nastavit tytéž základní obrazové parametry monitoru (jako v režimu "STANDARD") a navíc další pokročilé (advanced) obrazové parametry monitoru:

- Jas = svítivost obrazové plochy (cd/m<sup>2</sup>)
- Bílý bod (v Kelvinech nebo v souřadnicích x, y chromatické roviny CIE xyY)
- Gradaci obrazu = koeficient gama nebo načtením přenosové tabulky LUT
- Barevný rozsah (sRGB, AdobeRGB, Native, atd. ...) + nastavení vlastního gamutu
  +
- Úroveň černého bodu
- Volba metody kalibrace (standard, vyvážení bílé, kontrast)

Také v tomto režimu může uživatel provádět ručně drobné korekce jasu a bílého bodu pro rychlé "okometrické" sladění barevné reprodukce fotografie na monitoru s její tiskovou podobou s tím, že má však navíc možnost měnit barevný posun a sytost barevných složek RGB-CMY. Po sladění barevné reprodukce jsou tyto obrazové parametry vždy ještě přeměřeny kalibrační sondou.

V případě, že má uživatel k dispozici externí kalibrační sondu, pak program ColorNavigator 7 umožňuje pro přesné sladění barevné reprodukce fotografie na monitoru s její tiskovou podobou využít funkce pro měření intenzity a bílého bodu zdroje světla nebo odrazu světla od tiskového papíru. Podle změřených hodnot pak odpovídajícím způsobem nastaví jas a bílý bod monitoru a navíc vytvoří pokročilý (advanced) profil monitoru, který je pak možné přiřadit libovolnému video-režimu, tak aby bylo toto nastavení monitoru později kdykoliv rychle přístupné pomocí tlačítka "MODE" na monitoru.

Podobně, jako u jiných kalibračních programů, je po kalibraci monitoru pomocí kalibrační sondy VŽDY také **AUTOMATICKY vytvořen odpovídajícího ICC profilu monitoru** pro fotografické editory ve správě barev operačního systému.

POZNÁMKA: V případě, že uživatel má k dispozici monitor s integrovaným kalibračním senzorem, pak jej může snadno využít pro pravidelnou kontrolu nastavených obrazových parametrů monitoru VŠECH jeho základních (standardních) i pokročilých (advanced) video-režimů SOUČASNĚ.

### Základní video-režim STANDARD ("STD")

**STANDARD ("STD")** – jsou výrobcem přednastavené nebo uživatelem modifikované videorežimy vhodné pro nejčastěji používané typy aplikací v praxi.

- 1) Režim "**Custom**" (STD):
  - může být vhodně přejmenován např. na "FOTO-6500K"
  - obrazové parametry monitoru jsou v tomto případě:
    Bílý bod = 6.500K, gama = 2.2, gamut = native
  - Vhodný <u>pro úpravu fotografií před jejich archivací</u> nebo před jejich dalším zpracováním. V tomto režimu má uživatel jistotu, že fotografie připravené dle fotografických standardů budou ve fotografických editorech, které **pracují** s ICC profilem monitoru, reprodukovány barevně korektně.
- 2) Režim "**AdobeRGB**" (STD):
  - může být vhodně přejmenován např. na "Tisk-5000K"
  - obrazové parametry monitoru jsou v tomto případě:
    - Bílý bod = 5000K, gama = 2.2, gamut = "AdobeRGB"
  - Vhodný pro úpravu fotografií před jejich tiskem. Bílý bod monitoru se nastavuje dle bílého bodu světla, pod kterým se bude následně kontrolovat výtisk a jeho sladění s monitorem. V tomto režimu má uživatel jistotu, že fotografie připravené dle fotografických standardů budou ve fotografických editorech, které pracují <u>s ICC profilem monitoru</u>, reprodukovány barevně korektně a budou vypadat stejně jako ve své tiskové podobě osvětlené umělým zdrojem světla (např. s bílým bodem 5.000K).
  - Bílý bod umělého zdroje světla je možné nastavit buď ručně nebo změřit pomocí externí kalibrační sondy (viz. výše) a vytvořit si následně vlastní "pokročilý" profil "CAL1" (ADV) a opět jej přejmenovat např. na "Tisk-5000K"
- 3) Režim "**sRGB**" (STD):
  - může býť vhodně přejmenován např. na "WEB-6500K"
  - obrazové parametry monitoru jsou v tomto případě:
    Bílý bod = 6500K, gama = sRGB, gamut = "sRGB"
  - Vhodný <u>pro prohlížení fotografií</u> pomocí internetových prohlížečů nebo pomocí aplikací, které <u>nepracují s ICC profilem monitoru</u> a předpokládají, že barevný rozsah monitoru odpovídá fotografickému standardu sRGB IEC61966-2.1.

Pokud uživatel v jakémkoliv vybraném video-režimu STANDARD změní ručně pomocí kalibračního softwaru ColorNavigator 7 jakýkoliv obrazový parametr monitoru (jas, bílý bod, gama, gamut, atd.), pak kalibrační software AUTOMATICKY vytvoří pro vybraný video-režim nový odpovídající ICC profil monitoru pro příslušné fotoeditory a to BEZ KALIBROVÁNÍ monitoru (a tedy BEZ nutnosti použití KALIBRAČNÍ SONDY).

Každý standardní video-režim lze v případě potřeby kdykoliv vrátit na původní výrobcem přednastavené hodnoty.

| 14                         |              | ColorNavig                             | gator 7                                                   | ×                                                                    |  |  |  |
|----------------------------|--------------|----------------------------------------|-----------------------------------------------------------|----------------------------------------------------------------------|--|--|--|
| ColorEdge CG2730(20880037) |              |                                        |                                                           |                                                                      |  |  |  |
| Nastavení monitoru 🚿       | 🗸 Nástroje 🗸 | Uživatelské předvolby                  |                                                           |                                                                      |  |  |  |
| Video-režim                |              |                                        |                                                           |                                                                      |  |  |  |
| FOTO-6500K                 | STD          | Adobe RGB_0000002                      |                                                           | ✓ ☆                                                                  |  |  |  |
| TISK5000K                  | STD          | Jas<br>Bílý bod                        | 100 cd/m <sup>2</sup>                                     |                                                                      |  |  |  |
| WEB-6500K                  | STD          | Gama (EOTF)                            | 2,20                                                      |                                                                      |  |  |  |
| SOFTPROOF                  | ADV          | Gamut<br>Gamut clipping                | Adobe RGB<br>Vyp.                                         |                                                                      |  |  |  |
| CAL2                       | ADV          | (prahovani)                            | 21                                                        |                                                                      |  |  |  |
| CAL3                       | ADV          | Datum nastavení<br>prazových parametrů | 2019-04-11 16:51                                          |                                                                      |  |  |  |
|                            |              | Kalibrace Ruční ná                     | Jakmile bude monitor<br>dojde ke spuštění rek<br>astavení | ru provozován po dobu více, než 111 hodin,<br><sub>s</sub> alibrace. |  |  |  |

Velmi důležitou vlastností nového kalibračního softwaru ColorNavigator 7 je možnost velmi snadné korekce jasu a bílého bodu monitoru dle okolního osvětlení, což je NEZBYTNÉ pro sladění reprodukce obrazu na monitoru s její tiskovou předlohou.

Uživatel může změnu bílého bodu provádět buď pouze "okometricky" – tedy opět **BEZ KALIBRAČNÍ SONDY** pomocí jednoduché funkce "**Ruční nastavení**" ColorNavigatoru 7 nebo si může charakter osvětlení tiskové předlohy změřit kalibrační sondou, vytvořit si vlastní "pokročilý" profil monitoru a následně provést nastavení bílého bodu monitoru pomocí kalibrační sondy.

# RUČNÍ (OKOMETRICKÉ) nastavení monitoru pro sladění s tiskovou předlohou:

| ColorNavigator 7                                                                                                    |         |  |  |  |  |  |
|----------------------------------------------------------------------------------------------------|---------|--|--|--|--|--|
| Ruční jemné doladění zobrazení monitoru.<br>Jas                                                                             |         |  |  |  |  |  |
| 40 100 200 300<br>1 1 1 1 1 1 1 1 1 1 1<br>100 cd/m <sup>2</sup><br>Bílý bod                                                | 400<br> |  |  |  |  |  |
| R    100,00 % <sup>+</sup> / <sub>-</sub> G    78,04 % <sup>+</sup> / <sub>-</sub> B    46,27 % <sup>+</sup> / <sub>-</sub> |         |  |  |  |  |  |
| ✓ Náhled                                                                                                    |         |  |  |  |  |  |
| Vytvořit nový cílový profil z výsledků manuálního nastavení                                                                 |         |  |  |  |  |  |
| Název cílového profilu kalibrace TISK5000K_00000001                                                                         |         |  |  |  |  |  |
| Zadat název video-režimu TISK5000K                                                                                          |         |  |  |  |  |  |
| Zobrazit obrazec Reset OK Zru                                                                                               | Jšit    |  |  |  |  |  |

**Ruční** (okometrické) nastavení jasu a bílého bodu ve zvoleném "standardním" video-režimu "TISK-5000K"

### Pokročilý video-režim ADVANCED ("ADV")

**ADVANCED ("ADV")** – jsou video-režimy vytvořené uživatelem na základě zadaných obrazových parametrů monitoru, které jsou pak následně vždy ověřeny pomocí kalibrační sondy, což je žádoucí zejména v profesionální praxi – např. je možné editací režimu "CAL1" vytvořit nový video-režim:

 "CAL1" - - > může být přejmenovaný např. na "SOFTPROOF" (slouží pro přesné sladění reprodukce fotografických dat na monitoru s jejich tiskovou předlohou pod změřeným umělým zdrojem světla – v tomto případě 5.000K - pomocí externí kalibrační sondy)

Také "pokročilé" video-režimy může uživatel libovolně upravovat a přejmenovávat, popřípadě pomocí funkce **"Přidat cílový profil\Vytvořit nový cílový profil kalibrace …**" vytvářet vlastní video-režimy monitoru.

"Pokročilé" video-režimy také umožňují nastavit více obrazových parametrů, než "standardní video-režimy (např. kontrast, sytost a odstín základních RGB-CMY složek, zvolit metodu kalibrace, atd.), ale vždy je třeba mít na paměti, že jakákoliv úprava obrazových parametrů monitoru v "pokročilém" video-režimu znamená vždy také ověření těchto hodnot pomocí kalibrační sondy a to ještě před vytvořením příslušného ICC profilu monitoru.

| *                  | ColorNavigator 7 |      |                                    |                                  |                                                   |  | ×          |
|--------------------|------------------|------|------------------------------------|----------------------------------|---------------------------------------------------|--|------------|
| ColorEdge CG       | 2730(20880)      | )37) |                                    |                                  |                                                   |  | ?          |
| Nastavení monitoru | V Nástroje       | ~    | Uživatelské předvo                 | olby                             |                                                   |  |            |
| Video-režim        |                  |      |                                    |                                  |                                                   |  |            |
| FOTO-6500K         | STD              |      | 102cd_Minimum_(0                   | ,3161,0,3326)_2,20_00000         | 001                                               |  | <b>∨</b> ☆ |
| TISK5000K          | STD              |      |                                    | Cílový profil kalibrace          | Výsledek                                          |  |            |
| WEB-6500K          | STD              |      | Jas<br>Úroveň černé                | 102 cd/m <sup>2</sup><br>Minimum | 101,6 cd/m <sup>2</sup><br>0,05 cd/m <sup>2</sup> |  |            |
| SOFTPROOF          | ADV              |      | Kontrastní poměr<br>Bílý bod       | (0 3161 0 3326)                  | 1834 : 1<br>(0 3161 0 3329)                       |  |            |
| CAL2               | ADV              |      |                                    | 2 20                             | 6300 K                                            |  |            |
| CAL3               | ADV              |      | Gama (EOTF)<br>Priorita<br>Gamut   | 2,20<br>Standard<br>Nativní      |                                                   |  |            |
|                    |                  |      | R<br>G                             |                                  | (0,6832, 0,3122)<br>(0,2164, 0,7231)              |  |            |
|                    |                  |      | B<br>Gamut clipping<br>(nrahování) | Уур.                             | (0,1505, 0,0442)                                  |  | ~          |
|                    |                  |      | Kalibrace R                        | tuční nastavení ㅅ                |                                                   |  |            |

Pokročilý video-režim "CAL1" přejmenovaný na "**SOFTPROOF**", který byl vytvořen na základě měření charakteru umělého zdroje světla 6.300K pomocí externí kalibrační sondy.

# PROFESIONÁLNÍ nastavení/kalibrace monitoru pro sladění s tiskovou předlohou:

| X                                     | ColorNavigator 7               |                         |                        |                |  |  |  |
|---------------------------------------|--------------------------------|-------------------------|------------------------|----------------|--|--|--|
|                                       |                                |                         |                        |                |  |  |  |
| Cílový profil kalibrace               |                                |                         |                        |                |  |  |  |
| 100cd (0,3210, 0,3370) 2,             | 100cd (0,3210, 0,3370) 2       | 2,20                    |                        |                |  |  |  |
| 20                                    |                                | Cílový profil kalibrace | Výsledek               |                |  |  |  |
| 100cd 6100K 2,20 ADV                  | Jas                            | 100 cd/m <sup>2</sup>   | 99,8 cd/m <sup>2</sup> |                |  |  |  |
|                                       | Úroveň černé                   | Minimum                 | 0,08 cd/m <sup>2</sup> |                |  |  |  |
| 100cd 6500K 2,20 uprav                | Kontrastní poměr               |                         | 1119:1                 |                |  |  |  |
|                                       | Bílý bod                       | (0,3210, 0,3370)        | (0,3207, 0,3368)       |                |  |  |  |
| 100cd_Minimum_(0,3332,                |                                |                         | 6049 K                 |                |  |  |  |
| 0,3469)_2,20_00000001                 | Gama (EOTF)                    | 2,20                    |                        |                |  |  |  |
| 120cd 1,2cd 6500K 2,2                 | Priorita                       | Standard                |                        |                |  |  |  |
| 0 100_1                               | Gamut                          | Nativní                 |                        |                |  |  |  |
| 12Ecd Minimum (0.2426                 | R                              |                         | (0,6851, 0,3124)       |                |  |  |  |
| 0.3526) 2.20 00000001                 | G                              |                         | (0,2201, 0,7197)       |                |  |  |  |
|                                       | В                              |                         | (0,1504, 0,0452)       |                |  |  |  |
| 130cd 0,1cd (0,3222, 0,3              | Gamut clipping                 | Vyp.                    |                        |                |  |  |  |
| Import                                | (prahovani)<br>Datum pastavení |                         |                        |                |  |  |  |
|                                       | obrazových parametrů           | 2018-06-26 12:59        |                        |                |  |  |  |
| Vytvořit nový cílový profil kalibrace | ×                              |                         |                        |                |  |  |  |
| Přidat cílový profil kalibrace        |                                |                         |                        | Dodrobnosti    |  |  |  |
|                                       |                                |                         |                        | Pourobnosti    |  |  |  |
|                                       |                                |                         |                        |                |  |  |  |
|                                       |                                |                         |                        |                |  |  |  |
| unkce <b>Břidat cílový profil</b>     | Vytyořit pový                  | cílový profil k         | alibraco               | " pro vytvořop |  |  |  |

Funkce "**Přidat cílový profil\Vytvořit nový cílový profil kalibrace …**" pro vytvoření vlastního profilu (s vlastními definovanými obrazovými parametry monitoru)

# PROFESIONÁLNÍ nastavení/ kalibrace monitoru pro sladění s tiskovou předlohou:

**Automatické** nastavení bílého bodu na základě měření světla kalibrační sondou a vytvořením nového "pokročilého" video-režimu "**SOFTPROOF**"

(Vytvoření "pokročilého" ("ADVANCED") cílového profilu kalibrace a jeho přiřazení "pokročilému" video-režimu s názvem "SOFTPROOF").

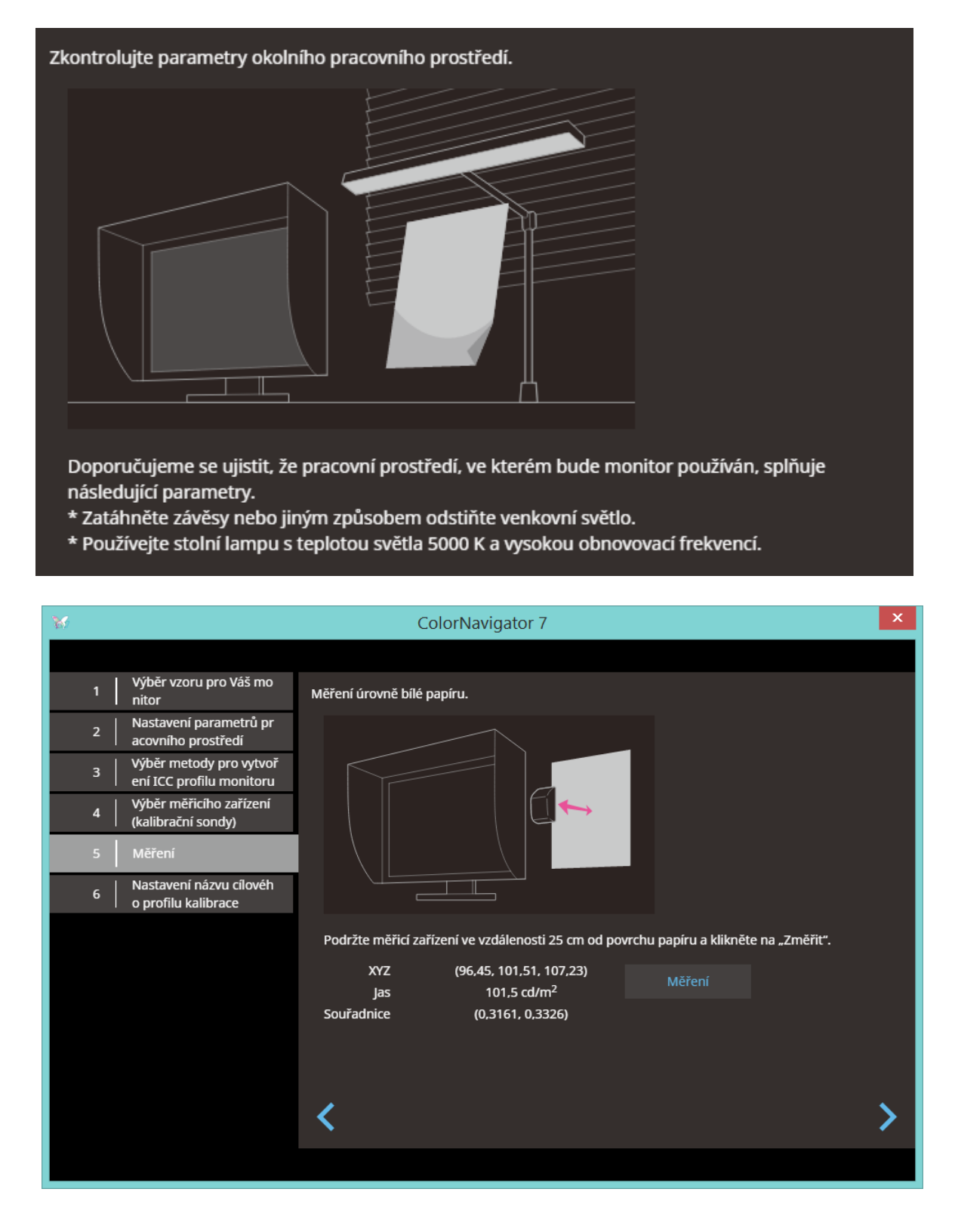

### REKALIBRACE

Důležitou novinkou je možnost monitor po jeho zestárnutí snadno REKALIBROVAT a zajistit tak opět platnost obrazových parametrů ve všech aktuálně používaných "standardních" nebo "pokročilých" video-režimech.

K tomu postačí spustit program ColorNavigator 7, vybrat jakýkoliv "standardní" video-režim a použít funkci "Kalibrace". Po přiložení kalibrační sondy se automaticky provedou korekce hodnoty bílého bodu a dalších obrazových parametrů na hodnoty nastavené v OSD menu monitoru. Přitom je třeba mít vždy na paměti, že přesnost korekcí je dána přesností použité kalibrační sondy.

| *                         |              | ColorNavi                               | igator 7                                                  | ×                                                                |
|---------------------------|--------------|-----------------------------------------|-----------------------------------------------------------|------------------------------------------------------------------|
| ColorEdge CG2             | 2730(2088003 | 37)                                     |                                                           | 0                                                                |
| Nastavení monitoru        | V Nástroje   | Vživatelské předvolby                   |                                                           |                                                                  |
| Video-režim<br>FOTO-6500K | STD          | Custom_00000005                         |                                                           | ✔ ☆                                                              |
| ТІЅК5000К                 | STD          | <br>Jas<br>Bílý bod                     | 100 cd/m <sup>2</sup><br>6500K                            |                                                                  |
| WEB-6500K                 | STD          | Gama (EOTF)<br>Gamut                    | 2,20<br>Native                                            |                                                                  |
| SOFTPROOF                 | ADV          | Gamut clipping<br>(prahování)           | Vур.                                                      |                                                                  |
| CAL2                      | ADV          |                                         |                                                           |                                                                  |
| CAL3                      | ADV          | Datum nastavení<br>obrazových parametrů | 2019-04-11 16:51<br>Jakmile bude mor<br>dojde ke spuštění | nitoru provozován po dobu více, než 111 hodin,<br>í rekalibrace. |
|                           |              | Kalibrace Ruční i                       | nastavení 🔨                                               |                                                                  |

Majitelé monitorů s vestavěným kalibračním senzorem (řada "CG") pak mohou využít funkci pro AUTOMATICKOU pravidelnou kontrolu a korekci nastavených obrazových parametrů monitoru VŠECH jeho základních (standardních) i pokročilých (advanced) video-režimů SOUČASNĚ.

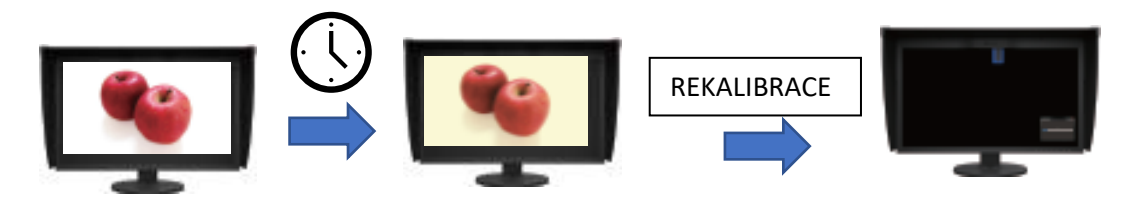

Pro zajištění konstantní barevné reprodukce monitoru s odchylkami obtížně postřehnutelnými lidským okem je doporučováno obrazové parametry monitoru kontrolovat pomocí kalibrační sondy zhruba každých 200 hodin.

### INSTALACE MONITORU a programu ColorNavigator 7

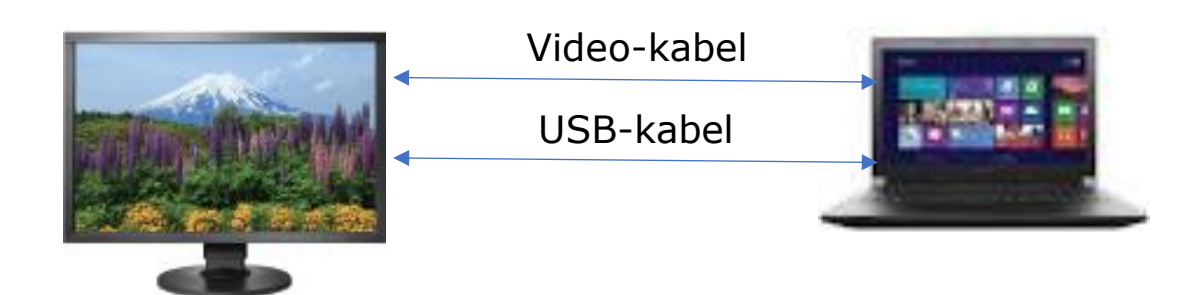

### ColorNavigator 7

| W                         |      |            |     | ColorNavig                             | gator 7                                             | ×                                                                          |
|---------------------------|------|------------|-----|----------------------------------------|-----------------------------------------------------|----------------------------------------------------------------------------|
| ColorEdge CG              | 2730 | 0(208800   | 37) |                                        |                                                     | Q                                                                          |
| Nastavení monitoru        | ~    | Nástroje   | ~   | Uživatelské předvolby                  |                                                     |                                                                            |
| Video-režim<br>FOTO-6500K |      | STD        |     | Custom_00000005                        |                                                     | ✔ ☆                                                                        |
| ТІЅК5000К                 |      | STD        |     | Jas<br>Bílý bod                        | 100 cd/m <sup>2</sup><br>6500K                      |                                                                            |
| WEB-6500K<br>SOFTPROOF    |      | STD<br>ADV |     | Gama (EOTF)<br>Gamut<br>Gamut clipping | 2,20<br>Native                                      |                                                                            |
| CAL2                      |      | ADV        |     | (prahování)                            | vур.                                                |                                                                            |
| CAL3                      |      | ADV        | obr | Datum nastavení<br>azových parametrů   | 2019-04-11 16:<br>Jakmile bude m<br>dojde ke spušti | 51<br>nonitoru provozován po dobu více, než 111 hodin,<br>ění rekalibrace. |
|                           |      |            |     | Kalibrace Ruční n                      | astavení 🖍                                          | N                                                                          |

Postup instalace fotografického monitoru EIZO:

- 1) Propojení monitoru pomocí video-kabelu + USB-kabelu s Vaším PC
- 2) Stáhnutí programu ColorNavigator 7 (+ jeho české podpory) ZDARMA ze stránek <u>www.eizo.com</u>
- 3) Spuštění instalace s automatickým prvním spuštěním programu ColorNavigator 7

Nyní stačí pomocí tlačítka "**MODE**" na přední liště monitoru vybrat jeden ze tří výše uvedených video-režimů [**FOTO-6500K**], [**TISK-5000K**] nebo [**WEB-6500K**] a monitor je okamžitě (bez jakékoliv kalibrace pomocí kalibrační sondy) připraven k jeho okamžitému použití.

## INSTALACE ČESKÉHO JAZYKA

Kalibrační software ColorNavigator 7 je první kalibrační software od společnosti EIZO, který dokáže komunikovat se svými uživateli v českém jazyce.

| M                                                           | ColorNavigator 7 — 🗖                                                                                                    | х |
|-------------------------------------------------------------|----------------------------------------------------------------------------------------------------|---|
|                                                             |                                                                                                    |   |
| Pokročilé funkce                                            | Zobrazení vybraného jazyka                                                                                                    |   |
| Obecné                                                      | Seřadit jazyky sestupně podle zobrazení.<br>Kliknutím na jazyk a následným přetažením můžete měnit pořadí jednotlivých jazyků. |   |
| Jazyk                                                       | Jazyk                                                                                                    |   |
| Referenční cíl pro ověření přesn<br>osti barevné reprodukce | Czech                                                                                                    | ^ |
| O programu ColorNavigator 7                                 | English                                                                                                    | Ň |
|                                                             | Deutsch                                                                                                    |   |
|                                                             | 日本語                                                                                                    |   |
|                                                             | Přidat jazyk                                                                                                    |   |
|                                                             |                                                                                                    |   |
|                                                             |                                                                                                    |   |
| Importovat nastavení                                        |                                                                                                    |   |
| Exportovat nastavení                                        |                                                                                                    |   |
|                                                             |                                                                                                    |   |

Instalace českého jazyka pro ColorNavigator 7:

- Stáhnout ze stránek <u>www.eizo.com</u> zazipovaný balíček české podpory pro ColorNavigator 7
- 2) Spustit ColorNavigator 7
- 3) V menu "Uživatelské předvolby" - > "Jazyk" spustit funkci "Přidat jazyk"
- 4) Vybrat zazipovaný balíček české podpory pro ColorNavigator 7
- 5) Ukončit a opět restartovat program ColorNavigator 7